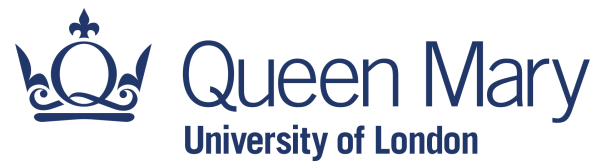

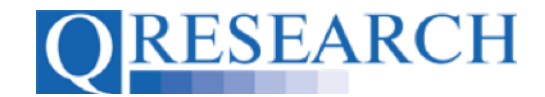

#### **Extending Server Access for a QResearch Project**

Access to an assigned QResearch server is granted when your Project Application is approved. This access expires on a specified date. Access to the server can be extended by request. This User Guide shows how to do this.

#### Related Documents you may find useful:

Your QWeb Project Making a Project Application Creating a QWeb account Using my Code Groups in Projects Building a New Code Group using SNOMED Codes Building a New Code Group using BNF Codes Building a New Code Group using ICD-10 Codes Building a Code Group using QWeb Code Group Libraries Linking Code Groups to Projects created by other QWeb Users Code Group Versions: An Overview Code Groups: Saving, Checking In and Checking Out Merging Code Groups Requesting a Review Reviewing someone else's Code Group How to make your Code Groups publicly available

QWeb is a regularly updated piece of software. The accompanying User Guides and Videos are frequently reviewed to ensure compatibility with the latest version of QWeb. It is important that you use the most recently published User Guides and Videos to ensure maximum accuracy. These can be found at:

https://www.qresearch.org/qweb-guides

QResearch welcomes feedback on these User Guides and Videos. If you have any suggestions or questions, please feel free to contact us here:

https://www.gresearch.org/about/contact-us/

QResearch is part funded via the Data and Connectivity National Core Study, led by Health Data Research UK in partnership with the Office for National Statistics and funded by UK Research and Innovation (grant ref MC\_PC\_20058)

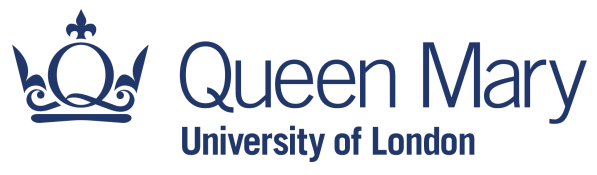

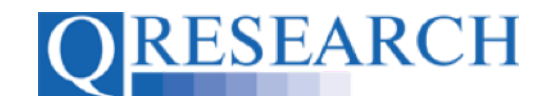

#### **Extending Server Access**

1. When your Project is approved, server access is provided to enable data sharing. To view your server permissions, first go to the Projects menu:

| <b>QRESEARCH</b> "Generating new knowledge to improve patient care"                                                                                                    |  |  |  |  |  |  |  |  |  |
|----------------------------------------------------------------------------------------------------|--|--|--|--|--|--|--|--|--|
| Home Libraries Projects Profile Contact Settings                                                                                                    |  |  |  |  |  |  |  |  |  |
| Welcome to QWeb                                                                                                    |  |  |  |  |  |  |  |  |  |
| This is the QResearch database's online tool for building Code Groups and managing Projects.                                                                                      |  |  |  |  |  |  |  |  |  |
| QResearch is a not-for-profit organisation which specialises in high quality research and analysis of electronic primary care data sets.                                          |  |  |  |  |  |  |  |  |  |
| The main QResearch database is a large consolidated database derived from the anonymised health records from approximately 1,500 EMIS general practices spread throughout the UK. |  |  |  |  |  |  |  |  |  |
| Historical records extend back to the early 1990s and the data have been validated making it one of the largest and richest general practice databases in the world.              |  |  |  |  |  |  |  |  |  |
| View Privacy Notice                                                                                                    |  |  |  |  |  |  |  |  |  |

2. Select the Project you require:

| Generating new knowledge to improve patient care"                                                                  |  |  |  |  |  |  |  |  |  |
|----------------------------------------------------------------------------------------------------|--|--|--|--|--|--|--|--|--|
| Home Libraries Projects Profile Contact Settings                                                                   |  |  |  |  |  |  |  |  |  |
| Projects Applications                                                                                              |  |  |  |  |  |  |  |  |  |
| Alex Funk<br>Alex Forject Alex Funk<br>Endometrial Health Alex Funk<br>Project needing server extension Eren Smith |  |  |  |  |  |  |  |  |  |

3. Then select 'Server Access' from the main Projects menu:

| Generating new knowledge to improve patient care"                                                                 |                                                   |          |         |         |          |          |                                         |  |  |  |  |
|----------------------------------------------------------------------------------------------------|---------------------------------------------------|----------|---------|---------|----------|----------|-----------------------------------------|--|--|--|--|
| Home                                                                                                    | Libraries                                         | Projects | Profile | Contact | QAdmin   | Settings |                                         |  |  |  |  |
|                                                                                                    |                                                   |          |         |         |          | D        | x001 - Project needing server extension |  |  |  |  |
| Main Menu<br>Overview<br>Project De<br>Project Te<br>Project Te<br>Project Do<br>DSAs<br>Version Hi<br>Server Act | tails<br>am<br>ws<br>cumentation<br>story<br>cess | Welco    | ome to  | Project | t needir | ng serve | r extension                             |  |  |  |  |

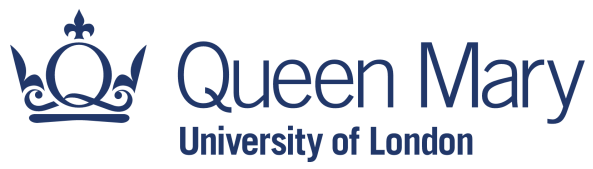

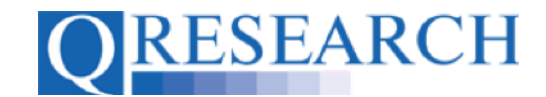

4. You will then be able to view your Project's current access to an assigned server, with details of the allocated Users, and its expiry date for access:

| <b>RESEARCH</b> "Generating new knowledge to improve patient care" |                                             |  |  |  |  |  |  |  |  |  |  |
|--------------------------------------------------------------------|---------------------------------------------|--|--|--|--|--|--|--|--|--|--|
| Home Libraries                                                     | Projects Profile Contact QAdmin Settings    |  |  |  |  |  |  |  |  |  |  |
|                                                                    | Dx001 - Project needing server extension    |  |  |  |  |  |  |  |  |  |  |
| Main Menu 🗸                                                        | Server Access for Dx001                     |  |  |  |  |  |  |  |  |  |  |
| Project Details                                                    | Current Access Extend Access Access History |  |  |  |  |  |  |  |  |  |  |
| Project Team Peer Reviews                                          | Assigned Servers                            |  |  |  |  |  |  |  |  |  |  |
| Project Documentation                                              | vStat12                                     |  |  |  |  |  |  |  |  |  |  |
| DSAs                                                               | Users                                       |  |  |  |  |  |  |  |  |  |  |
| Server Access                                                      | Alex Funk (alex@dancinghouse.co.uk)         |  |  |  |  |  |  |  |  |  |  |
| Linked Library Items 🗸 🗸                                           | Access expires 22/12/2023                   |  |  |  |  |  |  |  |  |  |  |

5. Four weeks before your access is due to expire, QResearch will send a reminder to the Project's Chief Investigator:

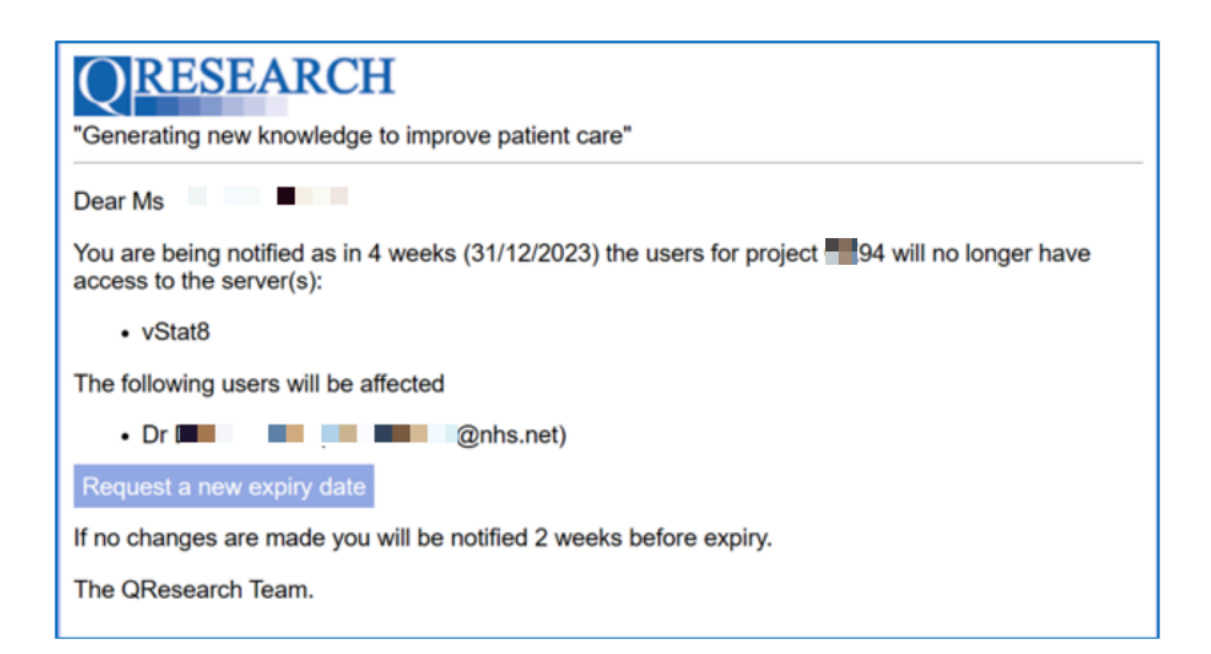

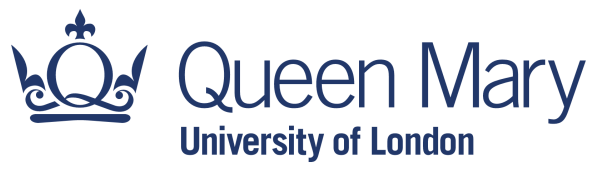

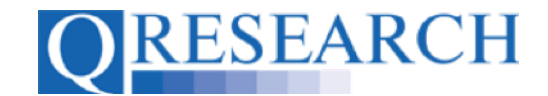

6. If you wish to extend server access, the Project's Chief Investigator can request a new expiry date. This can be done by clicking on the link in the reminder, or by selecting the 'Extend Access' tab in the Server Access details for the Project:

| Generating new knowledge to improve patient care" |                                             |  |  |  |  |  |  |  |  |  |  |
|---------------------------------------------------|---------------------------------------------|--|--|--|--|--|--|--|--|--|--|
| Home Libraries F                                  | Projects Profile Contact QAdmin Settings    |  |  |  |  |  |  |  |  |  |  |
|                                                   | Dx001 - Project needing server extension    |  |  |  |  |  |  |  |  |  |  |
| Main Menu 🗸                                       | Server Access for Dx001                     |  |  |  |  |  |  |  |  |  |  |
| Project Details                                   | Current Access Extend Access Access History |  |  |  |  |  |  |  |  |  |  |
| Serviews                                          | Assigned Servers                            |  |  |  |  |  |  |  |  |  |  |
| Project Documentation                             | vStat12                                     |  |  |  |  |  |  |  |  |  |  |
| DSAs                                              | Users                                       |  |  |  |  |  |  |  |  |  |  |
| Server Access                                     | Alex Funk (alex@dancinghouse.co.uk)         |  |  |  |  |  |  |  |  |  |  |
| Linked Library Items 💙                            | Access expires 22/12/2023                   |  |  |  |  |  |  |  |  |  |  |

This takes you to the following Form:

| QRE                                                                                                    | SEARC                       | H "G             | enerating n  | ew knowledg            | e to impro | ove patient c | care"           |                          |    |
|----------------------------------------------------------------------------------------------------|-----------------------------|------------------|--------------|------------------------|------------|---------------|-----------------|--------------------------|----|
| Home                                                                                                    | Libraries                   | Projects         | Profile      | Contact                | QAdmin     | Settings      |                 |                          |    |
|                                                                                                    |                             |                  |              |                        |            |               | Dx001 - Project | t needing server extensi | on |
| Main Menu                                                                                                    | taile                       | Server<br>Curren | Access fo    | or Dx001<br>Extend Acc | cess /     | Access Histo  | ry              |                          |    |
| Project Details     Project Team     Proposed new expiry date     Proposed new expiry date                               |                             |                  |              |                        |            |               |                 |                          |    |
| Project Documentation     dd/mm/yyyy       DSAs     Type of data       Version History     GP       Server Access     GP |                             |                  |              |                        |            |               |                 |                          |    |
| Linked Library                                                                                                    | Items V<br>tead Groups      | Reaso            | n to extend  | d server acco          | ess        |               |                 |                          |    |
| <ul> <li>OPCS Grou</li> <li>ICD-9 Diag</li> <li>ICD-10 Dia</li> </ul>                                                    | ips<br>  Groups<br>g Groups | Additio          | onal fundir  | ng?                    |            |               |                 |                          |    |
| Field CD-O Grou                                                                                                    | ups                         | Fundir           | ng further i | nformation             |            |               |                 |                          |    |
| Delete                                                                                                    |                             |                  |              |                        |            |               |                 |                          |    |
| Combine                                                                                                    |                             | Reque            | st Extension |                        |            |               |                 |                          |    |

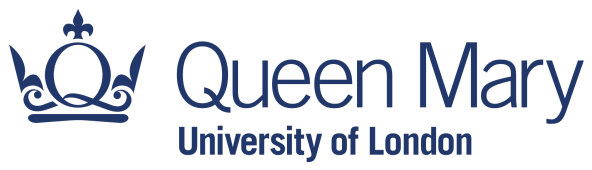

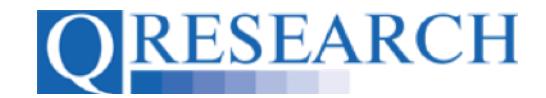

7. To request an extension, first enter the proposed new expiry date in the format dd/mm/yyyy or select the date from the dropdown calendar:

|                       | ; P     | rojects |       |        |        |                                         |                                         | QAdm |      |          |       |          |       |         |          |     |
|-----------------------|---------|---------|-------|--------|--------|-----------------------------------------|-----------------------------------------|------|------|----------|-------|----------|-------|---------|----------|-----|
|                       |         |         |       |        |        |                                         |                                         |      |      |          | Dx001 | - Projec | t nee | ding se | erver ex | ten |
| Main Menu             | ~       | Convor  | 100   | 0000   | for I  | יטער                                    | 11                                      |      |      |          |       |          |       |         |          |     |
| Overview              |         | Server  | ACC   | 633    |        | ,,,,,,,,,,,,,,,,,,,,,,,,,,,,,,,,,,,,,,, | ,,,,,,,,,,,,,,,,,,,,,,,,,,,,,,,,,,,,,,, |      |      |          |       |          |       |         |          |     |
| Project Details       |         | Curren  | nt Ac | cess   | E      | xten                                    | d Acc                                   | ess  | Acce | ss Histo | ory   |          |       |         |          |     |
| Project Team          |         | -       |       |        |        |                                         |                                         |      |      |          |       |          |       |         |          |     |
| Peer Reviews          |         | Propo   | sed   | newe   | expir  | y dai                                   | te                                      |      |      |          |       |          |       |         |          |     |
| Project Documentation |         | dd/m    | n/yyy | У      |        |                                         |                                         |      |      |          |       |          |       |         |          |     |
| DSAs                  |         |         |       | Decer  | nber   | 2023                                    |                                         |      |      |          |       |          |       |         |          |     |
| Version History       |         |         |       |        | 144.   |                                         |                                         |      |      |          |       |          |       |         |          |     |
| Server Access         |         | Su      | мо    | IU     | vve    | in                                      | Fr                                      | Sa   | Ca   | ncer     |       |          |       |         |          |     |
| Linked Library Items  | ~       | 2       | 4     | E      | C      | 7                                       | 1                                       | 2    |      |          |       |          |       |         |          |     |
| -                     |         | 10      | 4     | 12     | 12     | 14                                      | 0                                       | 9    |      |          |       |          |       |         |          |     |
| SNOMED/Read Groups    | - 11    | 10      | 11    | 12     | 13     | 14                                      | 15                                      | 10   |      |          |       |          |       |         |          |     |
| Drug Groups           | - 11    | 24      | 25    | 19     | 20     | 21                                      | 22                                      | 20   |      |          |       |          |       |         |          |     |
| OPCS Groups           | - 11    | 24      | 25    | 20     | 21     | 20                                      | 29                                      | 30   |      |          |       |          |       |         |          |     |
| F ICD-9 Diag Groups   | - 11    | 31      |       |        |        |                                         |                                         |      |      |          |       |          |       |         |          |     |
| F ICD-10 Diag Groups  | - 11    | no      |       |        | ÷      |                                         |                                         |      |      |          |       |          |       |         |          |     |
| F ICD-0 Groups        | _       | -       |       |        |        |                                         |                                         |      |      |          |       |          |       |         |          |     |
| Admin Tools           | ~       | Fundi   | ng fu | irthei | r info | rmat                                    | lion                                    |      |      |          |       |          |       |         |          |     |
| × Delete              |         |         |       |        |        |                                         |                                         |      |      |          |       |          |       |         |          |     |
| er Delete             | - 1 - 1 |         |       |        |        |                                         |                                         |      |      |          |       |          |       |         |          |     |

8. Then, select which type or types of data you are seeking to access. Including the reason for extending server access will assist QResearch in considering your request. If your Project has received or may receive further funding, please let us know by selecting from the dropdown box labelled 'Additional Funding':

| QRE            | SEARC       | H "Ge    | nerating n  | ew knowled  | ge to im | prove patient | care"          |                |              |  |  |  |
|----------------|-------------|----------|-------------|-------------|----------|---------------|----------------|----------------|--------------|--|--|--|
| Home           | Libraries   | Projects | Profile     | Contact     | QAdm     | in Settings   | 3              |                |              |  |  |  |
|                |             | _        |             |             |          |               | Dx001 - Projec | t needing serv | er extension |  |  |  |
| Main Menu      | ~           | Server   | loooss f    |             |          |               |                |                |              |  |  |  |
| Overview       |             | Server P | ACCESS I    |             |          |               |                |                |              |  |  |  |
| Project De     | tails       | Current  | Access      | Extend A    | ccess    | Access Histe  | ory            |                |              |  |  |  |
| S Project Tea  | m           | Bronos   | od now o    | vniru data  |          |               |                |                |              |  |  |  |
| 🔗 Peer Revie   | ws          | Flopos   | eu new e    | cpiry uate  |          |               |                |                |              |  |  |  |
| Project Do     | cumentation | 29/02/2  | 2024        |             |          |               |                |                |              |  |  |  |
| 🖂 DSAs         |             | Type of  | data        |             |          |               |                |                |              |  |  |  |
| Version His    | story       | CP CP    |             |             |          |               |                |                |              |  |  |  |
| Server Acc     | 055         | OF OF    | HES         | WO          | lanty    | Calicel       |                |                |              |  |  |  |
| Linked Library | Items 🗸     | Reason   | to exten    | d server ac | cess     |               |                |                |              |  |  |  |
| SNOMED/F       | lead Groups |          |             |             |          |               |                |                |              |  |  |  |
| 📦 Drug Grou    | ps          |          |             |             |          |               |                |                |              |  |  |  |
| PCS Grou       | ips         | Additio  | nolfundi    |             |          |               |                |                |              |  |  |  |
| 📦 ICD-9 Diaç   | Groups      | Additio  | nai tundii  | ngr         |          |               |                |                |              |  |  |  |
| 📦 ICD-10 Dia   | g Groups    | √ no     |             | \$          |          |               |                |                |              |  |  |  |
| F ICD-O Gro    | ups         | yes      |             |             |          |               |                |                |              |  |  |  |
| Admin Tools    | ~           | maybe    | e           | Information |          |               |                |                |              |  |  |  |
| X Delete       |             |          |             |             |          |               |                |                |              |  |  |  |
| 🗈 Сору         |             |          |             |             |          |               |                |                |              |  |  |  |
| 诸 Combine      |             | Reques   | t Extension |             |          |               |                |                |              |  |  |  |
| Data           | ~           |          |             |             |          |               |                |                |              |  |  |  |

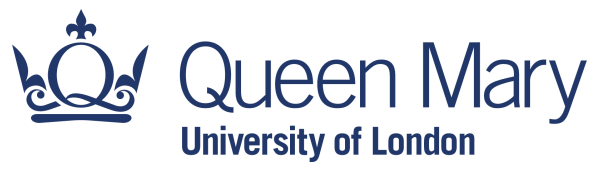

÷

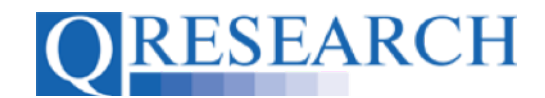

## QWEB USER GUIDE

9. Please also provide any further information about this in the box labelled 'Funding further information':

| QRESEARC              | "Generating new knowledge to improve patient care" |
|-----------------------|----------------------------------------------------|
| Home Libraries        | Projects Profile Contact QAdmin Settings           |
|                       | Dx001 - Project needing server extension           |
| Main Menu 🗸 🗸         | Server Access for Dx001                            |
| Overview              | Current Access Extend Access Access History        |
| Project Details       | Proposed new expiry date                           |
| Sector Team           |                                                    |
| Peer Reviews          | 29/02/2024                                         |
| Project Documentation | Type of data                                       |
| DSAs                  | R GP HES Mortality Cancer                          |
| Server Assess         | of the mortany ounder                              |
| Server Access         | Reason to extend server access                     |
| Linked Library Items  |                                                    |
| SNOMED/Read Groups    |                                                    |
| 📦 Drug Groups         |                                                    |
| 📦 OPCS Groups         | Additional funding?                                |
| 📦 ICD-9 Diag Groups   | yes 💠                                              |
| 📽 ICD-10 Diag Groups  |                                                    |
| 鬊 ICD-O Groups        | Funding further information                        |
| Admin Tools 🗸 🗸       |                                                    |
| X Delete              |                                                    |
| 🔄 Сору                |                                                    |
| 诸 Combine             | Request Extension                                  |

10. When you have competed the Form, select the 'Request Extension' button:

| QRESH                        | EARCI   | H "Ge    | nerating n   | ew knowled   | ge to impr | ove patient c | are"           |                            |
|------------------------------|---------|----------|--------------|--------------|------------|---------------|----------------|----------------------------|
| Home Lit                     | oraries | Projects | Profile      | Contact      | QAdmin     | Settings      |                |                            |
|                              |         | _        |              |              |            |               | Dx001 - Projec | t needing server extension |
| Main Menu                    | ~       | Server / | Access fo    | or Dx001     |            |               |                |                            |
| Overview                     |         | Current  | t Access     | Extend Ad    | cess       | Access Histor | ry             |                            |
| Project Details Project Team |         | Propos   | ed new ex    | piry date    |            |               |                |                            |
| Peer Reviews                 |         | 29/02/   | 2024         |              |            |               |                |                            |
| Project Documer              | ntation |          |              |              |            |               |                |                            |
| DSAs                         |         | Туре о   | f data       |              |            |               |                |                            |
| 🖏 Version History            |         | 🔽 GP     | HES          | Mort         | ality      | Cancer        |                |                            |
| Server Access                |         | Reasor   | n to extend  | l server acc | ess        |               |                |                            |
| Linked Library Items         | · ·     |          |              |              |            |               |                |                            |
| 📦 SNOMED/Read G              | roups   |          |              |              |            |               |                |                            |
| 📦 Drug Groups                |         |          |              |              |            |               |                |                            |
| 🗣 OPCS Groups                |         | Additio  | nal fundin   | g?           |            |               |                |                            |
| 📦 ICD-9 Diag Grou            | ps      | ves      | ÷            | 1            |            |               |                |                            |
| 解 ICD-10 Diag Gro            | ups     | ,        | •            | J            |            |               |                |                            |
| 鬊 ICD-O Groups               |         | Fundin   | g further i  | nformation   |            |               |                |                            |
| Admin Tools                  | ~       |          |              |              |            |               |                |                            |
| X Delete                     |         |          |              |              |            |               |                |                            |
| Copy                         |         | Reques   | st Extension | <b>_</b>     |            |               |                |                            |

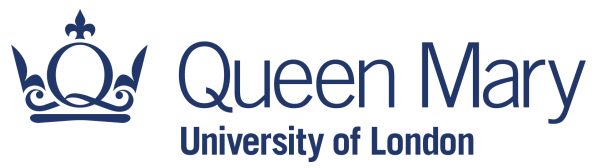

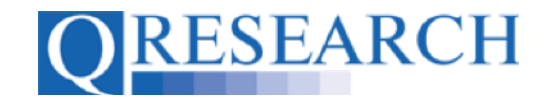

11. Then confirm you wish to extend by selecting 'OK' from the pop-up box:

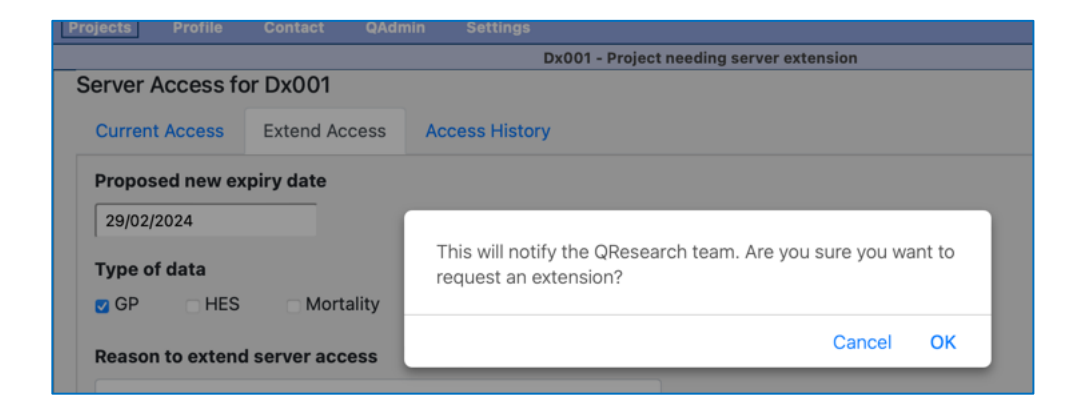

12. If access is granted, the Chief Investigator will be notified by email:

| ©RESEARCH<br>"Generating new knowledge to improve patient care"       |
|-----------------------------------------------------------------------|
| Dear Eren Smith,                                                      |
| Thank you for your server access extension request for project Dx001. |
| The expiry date has been changed to 29/02/2024.                       |
| The QResearch Team.                                                   |
|                                                                       |

13. The extension information will also be visible if you select the Access History field:

|                     |                   | Dx001 - Projec | t needing server extension |
|---------------------|-------------------|----------------|----------------------------|
| Server Access fo    | or Dx001          | 1              |                            |
| Current Access      | Extend Access     | Access History |                            |
| Assigned Servers    |                   |                |                            |
| vStat12             |                   |                |                            |
| Users               |                   |                |                            |
| Alex Funk (alex@dar | ncinghouse.co.uk) |                |                            |
| Access expires 29   | 9/02/2024         |                |                            |

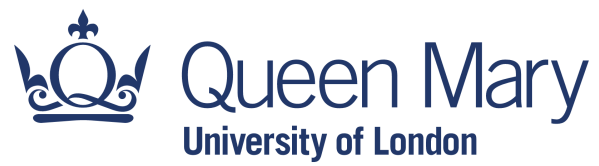

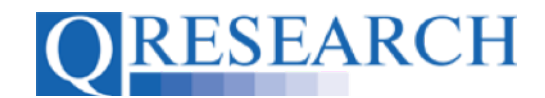

14. This will include information about the new expiry date and when this was actioned:

|                 |                  |            | Dx001 -        | Project needing | server extension |                  |                  |             |          |               |
|-----------------|------------------|------------|----------------|-----------------|------------------|------------------|------------------|-------------|----------|---------------|
| erver Acces     | s for Dx001      |            |                |                 |                  |                  |                  |             |          |               |
| Current Acces   | s Extend Access  | Access H   | listory        |                 |                  |                  |                  |             |          |               |
| Server access   | requests         |            |                |                 |                  |                  |                  |             |          |               |
| Server          | Access requested | A          | ccess actioned | d               | Revoke requested |                  | Revoked actioned |             | Access e | xpiry         |
| vStat12         |                  | 18/12/2023 |                | 18/12/2023      | 3                |                  |                  |             |          | 29/02/2024    |
| User access re  | equests          |            |                |                 |                  |                  |                  |             |          |               |
| Person          | Access requeste  |            | Ac             | cess actioned   |                  | Revoke requested |                  | Revoked act | tioned   |               |
| Alex Funk       |                  | 1          | 8/12/2023      |                 | 18/12/2023       |                  |                  |             |          |               |
| Extension requ  | uest history     |            |                |                 |                  |                  |                  |             |          |               |
| Proposed expiry | y Type of data   | Reaso      | n for extensio | n Ex            | tra funding?     | Funding info     | Requested        | Actioned    |          |               |
| 00/00/0004      | GP               |            |                | ye              | s                |                  | 21/12/2023       | 21/12       | /2023 🚯  | set as expiry |

- 15. You are able to make further requests to extend server access in the same way if needed.
- 16. Please note that if no action is taken to extend server access, reminder emails will continue to be sent to the Chief Investigator at 2 weeks and 1 week prior to expiry. A final email will be sent on the day of expiry confirming that access has been removed.
- 17. This User Guide has shown how to request extended server access for a QResearch Project. For information about other aspects of QWeb, please refer to the selection of User Guides and videos on the QResearch website.